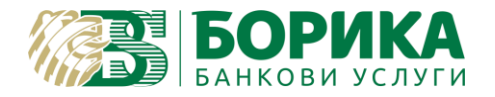

За инсталиране и работа с Linux OS на Вашия електронен подпис е необходимо да изпълните следните стъпки:

Зареждате <u>https://www.b-trust.bg/client-center/signature-installation</u>, където в полето изписвате email на сертификата и зареждате софтуер за карта от съответния модел.

<u>Първо</u>: От **ДРАЙВЕРИ ЗА КАРТОЧЕТЦИ** трябва да инсталирате драйвера за Вашия **четец:** а) при модел **CCR7115**:

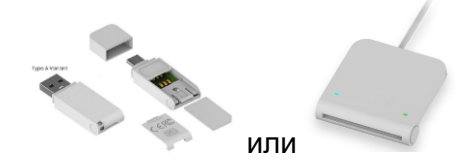

трябва да изтеглите **драйвер** от **COMITEX CCR LINUX** и да го инсталирате. След завършване на инсталацията, правите **задължителен рестарт** на компютъра или рестартирате **service pcscd**:

(U, R) sudo service pcscd restart или systemctl restart pcscd.service

Ако PC/SC не е инсталиран, което се среща при Debian базирани дистрибуции трябва задължително да го направите:

(U) sudo apt install pcscd

Проверка дали е активен може да направите, чрез командите:

(U, R) sudo service pcscd status или systemctl status pcscd.service

Резултатът трябва да показва, че е активен service:

| pcscd.servi  | ice - PC/SC Smart Card Daemon                         |
|--------------|-------------------------------------------------------|
| Loaded:      | <pre>loaded (/lib/systemd/system/pcscd.service;</pre> |
| Active:      | active (running) since Wed 2023-01-11 10:3            |
| TriggeredBy: | pcscd.socket                                          |

Активиране може да се извърши, чрез:

(U, R) sudo service pcscd start или systemctl enable pcscd.service

### б) друг модел четец например: Gemalto

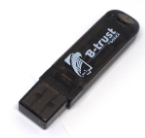

или по стар е достатъчно да имате инсталиран libccid, който по-подразбиране трябва да го има:

(U) sudo apt install libccid

Важно: Някои дистрибуции на Linux не работят коректно с четци Omnikey!

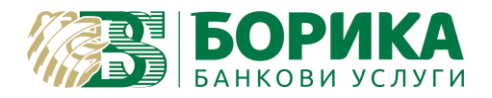

**Второ:** Изтегляте софтуер за Вашата карта за Linux и го инсталирате: LINUX INSTALLER

<u>Трето</u>: Настройки на Firefox Web Browser (*Firefox Snap* не може да зареди PKCS модул и съответно няма да могат да се изпълнят настройките по-долу):

- За версии на Firefox 90+ първо трябва да се изключи "OS Client Cert Module":

| Details | Value                                |
|---------|--------------------------------------|
| Module  | OS Client Cert Module                |
| Path    | /usr/lib/firefox/libosclientcerts.so |

За целта в адресната лента на браузъра се зарежда <u>about:config</u> натиска се "Accept the Risk and Continue" и в полето Search preference name се въвежда:

security.osclientcerts.autoload

| 鎔 Advanced Preferences × +                          |                      |  |  |  |  |
|-----------------------------------------------------|----------------------|--|--|--|--|
| $\leftrightarrow$ $\rightarrow$ C $\textcircled{o}$ | Firefox about:config |  |  |  |  |
| Q security.osclientcerts.autoload                   |                      |  |  |  |  |
| security.osclientcerts.autoload                     | false                |  |  |  |  |

и се задава стойност "false" и се преминава към следващата стъпка.

- Необходимо е да заредите библиотеката на сертификата си във Firefox:

Preferences/Settings (Настройки) -> Privacy§Security (Поверителност и защита) -> Security Devices... (Устройства по безопасността)

| Activities 🙂 Fire                                                | ox Web Browser 🔻                                                                                                    | 9                                                        | en 🔻 | <b>∴ ● ① -</b> |  |  |
|------------------------------------------------------------------|----------------------------------------------------------------------------------------------------|----------------------------------------------------------|------|----------------|--|--|
| 闠 B-TRUST   Инстали                                              | aHe I X 🚯 Settings X +                                                                                                    |                                                          |      | - " 😣          |  |  |
| $\leftrightarrow$ $\rightarrow$ C $\textcircled{a}$              | SFirefox about:preferences#privacy                                                                                                    | ☆                                                        |      | ⊠ ≡            |  |  |
|                                                                  | P Find in Settings                                                                                                    |                                                          |      |                |  |  |
|                                                                  |                                                                                                    |                                                          |      |                |  |  |
| 段 General<br>Deceptive Content and Dangerous Software Protection |                                                                                                    |                                                          |      |                |  |  |
| Home                                                             | Block dangerous and deceptive content Learn more                                                                                                    |                                                          |      |                |  |  |
| Q Search                                                         | Block dangerous downloads                                                                                                    | 🔽 Block dangerous downloads                              |      |                |  |  |
| A Privacy &                                                      | ecurity Warn you about unwanted and un <u>c</u> ommon software                                                                                                    | 😼 Warn you about unwanted and un <u>c</u> ommon software |      |                |  |  |
| <b>.</b>                                                         |                                                                                                    |                                                          |      |                |  |  |
| φ Sync                                                           | Certificates                                                                                                    |                                                          |      |                |  |  |
|                                                                  | Query OCSP responder servers to confirm the current validity <b>View <u>C</u>ertificates</b>                                                                                   |                                                          |      |                |  |  |
|                                                                  | of certificates Security Devices                                                                                                    |                                                          |      |                |  |  |
|                                                                  |                                                                                                    |                                                          |      |                |  |  |
|                                                                  | HTTPS-Only Mode                                                                                                    |                                                          |      |                |  |  |
|                                                                  | HTTPS provides a secure, encrypted connection between Firefox and the websites you<br>visit. Most websites support HTTPS, and if HTTPS-Only Mode is enabled, then Firefox will |                                                          |      |                |  |  |
|                                                                  |                                                                                                    |                                                          |      |                |  |  |
| upgrade all connections to HTTPS.                                |                                                                                                    |                                                          |      |                |  |  |
|                                                                  | Learn more                                                                                                    |                                                          |      |                |  |  |

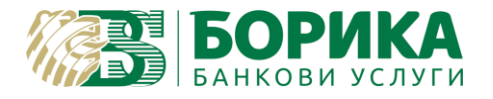

| Activities 🕴 Firefo          | ox Web Browser 🔻                                                                          |                                      |                     | <u>۾</u>     | en 🔻 📥 🐠 🗐 | • |
|------------------------------|-------------------------------------------------------------------------------------------|--------------------------------------|---------------------|--------------|------------|---|
| 🔞 B-TRUST   Инсталир         | ane 🖂 🕸 Settings 🛛 👻 ·                                                                    |                                      |                     |              |            |   |
| $\leftarrow \rightarrow$ C @ | Sirefox about:preferen                                                                    | ices#privacy                         |                     | ☆            |            |   |
|                              |                                                                                           |                                      |                     |              |            |   |
| ැලි General                  |                                                                                           | Device Man                           | ager                |              | ×          |   |
| 🔓 Home<br>Q Search           | Security Modules and Devices<br>V NSS Internal PKCS #11 Module<br>Generic Crypto Services | Details                              | Value               |              |            |   |
| Privacy &                    | Software Security Device                                                                  | Load PKCS#11 I                       | Device Driver – 🗆 🛛 |              |            |   |
| 🗘 Sync                       | ∨ B-Trust CV                                                                              | Enter the information for the module | you want to add.    | <u>L</u> oad |            |   |
|                              | <ul> <li>Gemalto PKCS#11 Module</li> </ul>                                                | Module Name New PKCS#11 Modu         | le                  |              |            |   |
|                              |                                                                                           | Module <u>f</u> ilename              | <u>B</u> rowse      |              |            |   |
|                              |                                                                                           |                                      |                     |              |            |   |
|                              | ✓ Builtin Roots Module                                                                    |                                      |                     |              |            |   |
| ඩ Extensions (               |                                                                                           |                                      |                     | ок           |            |   |

### Load (Зареждане) -> Задава се име на нов модул по желание -> Browse (Разглеждане)

# избира се път към библиотеката за карта Gemalto:

- (U) /usr/lib/pkcs11/libeTPkcs11.so
- (R) /usr/lib64/pkcs11/libeTPkcs11.so
  - или
- (U) /usr/local/lib64/libcvP11.so за останалите видове карти.

Потвърждават се настройките. Под името на новосъздадения модул трябва да се зареди поставения четец. В полета "Details" и "Value" трябва да се заредят данни в Label, Manufacturer – 'модел на картата' и Serial Number.

|                                    | Device Ma     | nager                      |                 |
|------------------------------------|---------------|----------------------------|-----------------|
| lome                               |               |                            |                 |
|                                    |               |                            | Log In          |
| earc VNSS Internal PKCS #11 Module | Status        | Not Logged In              | ₽               |
| Generic Crypto Services            | Description   | Gemalto USB Shell Token V2 |                 |
| Software Security Device           | Manufacturer  | Unknown                    | Change Password |
| VIDC Builtin Roots Module          | HW Version    | 0.0                        |                 |
| NSS Builtin Objects                | FW Version    | 0.0                        | Load            |
| ✓ PKCS#11 Module                   | Label         | Card #457664 6628 Control  |                 |
| Gemalto USB Shell Token V2         | Manufacturer  | Gemalto                    |                 |
|                                    | Serial Number |                            |                 |
|                                    | HW Version    | 0.0                        |                 |
|                                    | FW Version    | 0.0                        |                 |
|                                    |               |                            |                 |
|                                    |               |                            |                 |
|                                    |               |                            |                 |
|                                    |               |                            |                 |
|                                    |               |                            |                 |
|                                    |               |                            |                 |
|                                    |               |                            | ОК              |

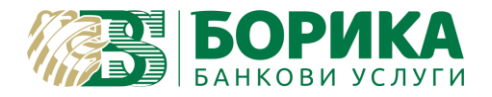

запишете локално на машината следните сертификати:

http://ca.b-trust.org/repository/B-TrustRootQCA\_DER.crt

http://ca.b-trust.org/repository/B-TrustRootACA\_DER.crt

http://ca.b-trust.org/repository/ca5/RootCA5\_DER.crt

http://ca.b-trust.org/repository/B-TrustOperationalQCA\_DER.crt

http://ca.b-trust.org/repository/B-TrustOperationalACA\_DER.crt

http://ca.b-trust.org/repository/ca5/OperCA5QES\_DER.cer

http://ca.b-trust.org/repository/ca5/OperCA5AES\_DER.cer

Трябва да ги добавите във Firefox.

Preferences/Settings (Настройки) -> Privacy§Security (Поверителност и защита) -> View Certificates... (Преглед сертификати)

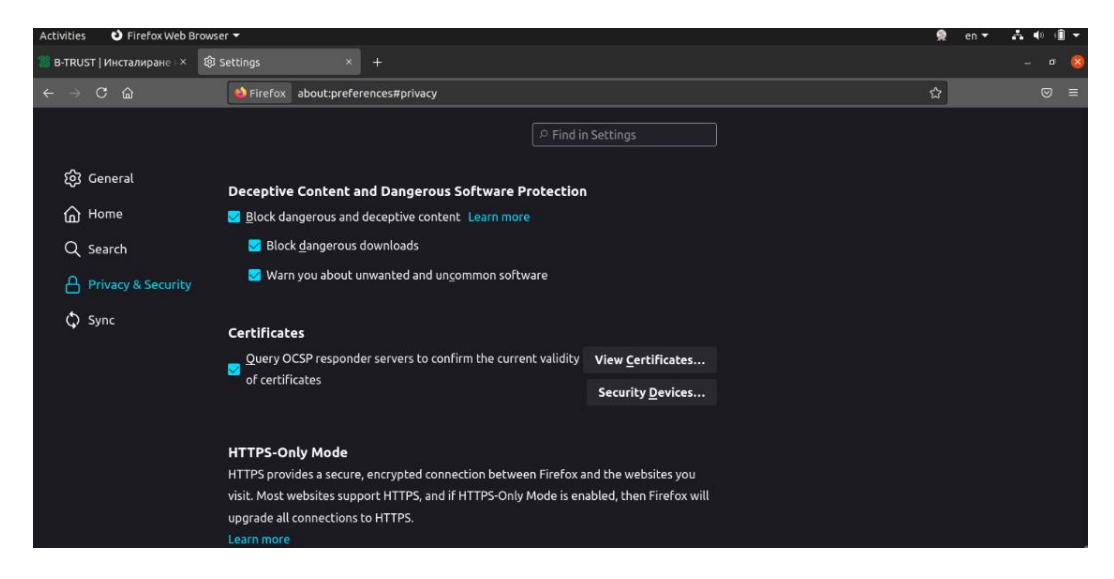

Ще излезе запитване на Вашия PIN:

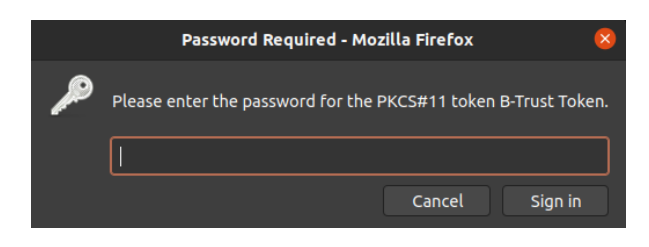

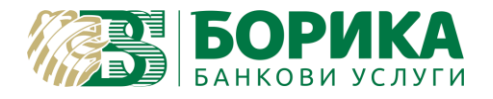

## ИНСТРУКЦИЯ ЗА ИНСТАЛИРАНЕ И НАСТРОЙКИ НА MOZILLA FIREFOX ЗА LINUX OS

## От Certificate Manager избирате Authorities (Удостоверители)

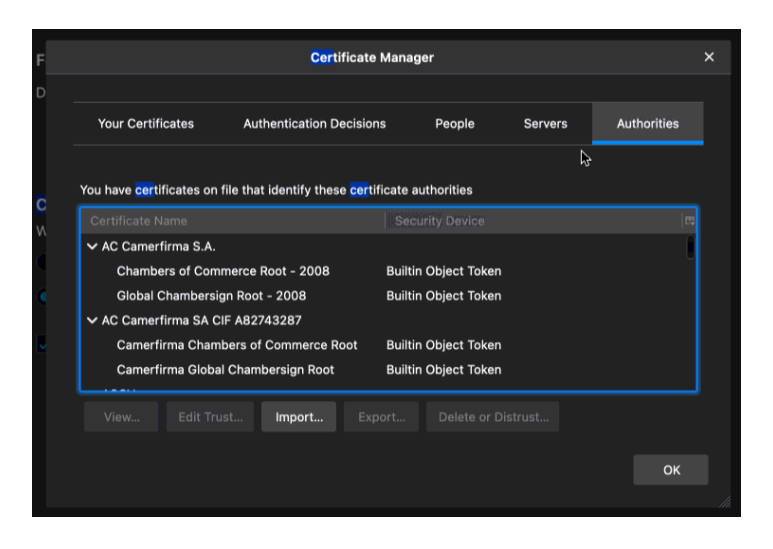

Import (Внасяне):

|                   |                                                                                          |                                                    | _                |                                        |                            |
|-------------------|------------------------------------------------------------------------------------------|----------------------------------------------------|------------------|----------------------------------------|----------------------------|
| Cancel            |                                                                                          | Select File containing CA certificate(s) to import |                  |                                        | Open                       |
| ③ Recent          | ◆ Gi Downloads →                                                                         |                                                    |                  |                                        |                            |
| 습 Home            | Name                                                                                     |                                                    |                  | Туре                                   | Modified 🔺                 |
| 🖸 Desktop         | OperCA5QES_DER.cer OperCA5AES_DER.cer                                                    |                                                    | 2,2 kB<br>2,0 kB | X.509 Certificate<br>X.509 Certificate | 18 мар<br>18 мар           |
|                   | RootCA5_DER.crt                                                                          |                                                    | 1,8 kB           | X.509 Certificate                      | 18 мар                     |
| - Documents       | B-TrustRootQCA_DER.crt                                                                   |                                                    | 1,8 kB           | X.509 Certificate                      | 10 ное 2020                |
|                   | B-TrustRootACA_DER.crt                                                                   |                                                    | 1,8 kB           | X.509 Certificate                      | 10 ное 2020                |
| 🎵 Music           | <ul> <li>B-TrustOperationalQCA_DER.crt</li> <li>B-TrustOperationalACA_DER.crt</li> </ul> |                                                    | 1,8 kB<br>1,9 kB | X.509 Certificate<br>X.509 Certificate | 10 ное 2020<br>10 ное 2020 |
| Pictures          |                                                                                          |                                                    |                  |                                        |                            |
| 日 Videos          |                                                                                          |                                                    |                  |                                        |                            |
| + Other Locations |                                                                                          |                                                    |                  |                                        |                            |

Всеки един сертификат се избира един по един. При импортирането е необходимо да разрешите всички права:

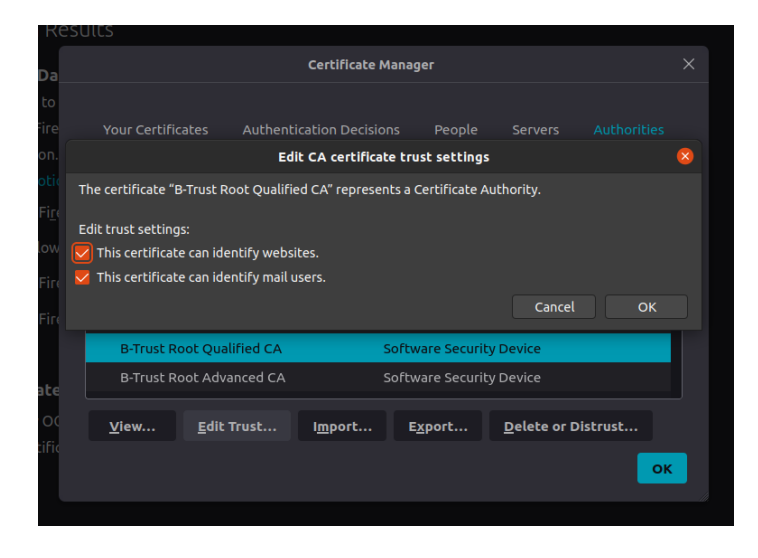

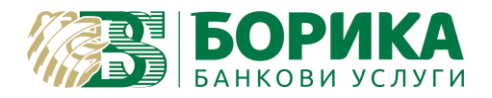

В "Your certificates" трябва да се появи Вашият сертификат.

**ВНИМАНИЕ:** Всички бутони в прозореца **Certificate Manager** работят директно върху смарт картата. Например "**Delete**" ще изтрие физически от смарт картата електронния Ви подпис.

Настройките са завършени! Опитайте да работите със сертификата в институциите, където желаете.

Ако все още имате затруднения, можете да се свържете с нас, чрез достъп с Teamviewer от следния линк: <u>https://download.teamviewer.com/download/version 11x/teamviewer qs.tar.gz</u> (разархивирайте и стартирайте "teamviewer" от същата папка)